# Oracle® SD-WAN OS Release Notes and Upgrade Guide

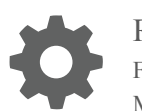

Release 7.0 F26390-01 March 2020

ORACLE

Oracle SD-WAN OS Release Notes and Upgrade Guide, Release 7.0

F26390-01

Copyright © 2014, 2020, Oracle and/or its affiliates. All rights reserved.

This software and related documentation are provided under a license agreement containing restrictions on use and disclosure and are protected by intellectual property laws. Except as expressly permitted in your license agreement or allowed by law, you may not use, copy, reproduce, translate, broadcast, modify, license, transmit, distribute, exhibit, perform, publish, or display any part, in any form, or by any means. Reverse engineering, disassembly, or decompilation of this software, unless required by law for interoperability, is prohibited.

The information contained herein is subject to change without notice and is not warranted to be error-free. If you find any errors, please report them to us in writing.

If this is software or related documentation that is delivered to the U.S. Government or anyone licensing it on behalf of the U.S. Government, then the following notice is applicable:

U.S. GOVERNMENT END USERS: Oracle programs, including any operating system, integrated software, any programs installed on the hardware, and/or documentation, delivered to U.S. Government end users are "commercial computer software" pursuant to the applicable Federal Acquisition Regulation and agency-specific supplemental regulations. As such, use, duplication, disclosure, modification, and adaptation of the programs, including any operating system, integrated software, any programs installed on the hardware, and/or documentation, shall be subject to license terms and license restrictions applicable to the programs. No other rights are granted to the U.S. Government.

This software or hardware is developed for general use in a variety of information management applications. It is not developed or intended for use in any inherently dangerous applications, including applications that may create a risk of personal injury. If you use this software or hardware in dangerous applications, then you shall be responsible to take all appropriate fail-safe, backup, redundancy, and other measures to ensure its safe use. Oracle Corporation and its affiliates disclaim any liability for any damages caused by use of this software or hardware in dangerous applications.

Oracle and Java are registered trademarks of Oracle and/or its affiliates. Other names may be trademarks of their respective owners.

Intel and Intel Xeon are trademarks or registered trademarks of Intel Corporation. All SPARC trademarks are used under license and are trademarks or registered trademarks of SPARC International, Inc. AMD, Opteron, the AMD logo, and the AMD Opteron logo are trademarks or registered trademarks of Advanced Micro Devices. UNIX is a registered trademark of The Open Group.

This software or hardware and documentation may provide access to or information about content, products, and services from third parties. Oracle Corporation and its affiliates are not responsible for and expressly disclaim all warranties of any kind with respect to third-party content, products, and services unless otherwise set forth in an applicable agreement between you and Oracle. Oracle Corporation and its affiliates will not be responsible for any loss, costs, or damages incurred due to your access to or use of third-party content, products, or services, except as set forth in an applicable agreement between you and Oracle.

## Contents

| My Oracle Support                               | i |
|-------------------------------------------------|---|
| Revision History                                |   |
| Introduction to SD-WAN OS 7.0                   |   |
| Supported Software and OS Combinations          | 1 |
| Enhancements/Features in Oracle SD-WAN OS 7.0   | 1 |
| Enhancements/Features in Oracle SD-WAN OS 7.0.1 | 1 |
| OS Partition Undate                             |   |
| Updating an OS Partition Image                  | 2 |
| OS Patch Installation                           |   |
|                                                 |   |

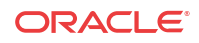

## About This Guide

This document describes how to install a full OS Partition Image or OS Patch on an appliance in order to migrate to a new version of OS or to apply fixes to an existing version. This document covers the configuration commands and sequences required for both operations.

#### Audience

This document is meant for network administrators.

#### **Documentation Set**

This table lists related documentation.

| Document Name                                       | Document Description                                                                                                    |
|-----------------------------------------------------|----------------------------------------------------------------------------------------------------|
| Oracle SD-WAN Edge Release Notes                    | Contains information about added features,<br>resolved issues, requirements for use, and known<br>issues in the latest Oracle SD-WAN Edge release.                             |
| Oracle SD-WAN OS Release Notes and Upgrade<br>Guide | Contains information about inserting an OS<br>Partition Image or OS Patch on an appliance in<br>order to migrate to a new OS version or apply fixes<br>to an existing version. |
| Oracle SD-WAN Security Guide                        | Contains information about security methods within the Oracle SD-WAN solution.                                                                                                 |
| Oracle SD-WAN Edge Features Guide                   | Contains feature descriptions and procedures for all<br>incremental releases of Oracle SD-WAN Edge.<br>This guide is organized by release version.                             |

### My Oracle Support

My Oracle Support (https://support.oracle.com) is your initial point of contact for all product support and training needs. A representative at Customer Access Support (CAS) can assist you with My Oracle Support registration.

Call the CAS main number at 1-800-223-1711 (toll-free in the US), or call the Oracle Support hotline for your local country from the list at http://www.oracle.com/us/support/contact/ index.html. When calling, make the selections in the sequence shown below on the Support telephone menu:

- 1. Select 2 for New Service Request.
- 2. Select 3 for Hardware, Networking, and Solaris Operating System Support.
- 3. Select one of the following options:
  - For technical issues such as creating a new Service Request (SR), select 1.
  - For non-technical issues such as registration or assistance with My Oracle Support, select 2.

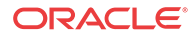

You are connected to a live agent who can assist you with My Oracle Support registration and opening a support ticket.

My Oracle Support is available 24 hours a day, 7 days a week, 365 days a year.

#### **Emergency Response**

In the event of a critical service situation, emergency response is offered by the Customer Access Support (CAS) main number at 1-800-223-1711 (toll-free in the US), or call the Oracle Support hotline for your local country from the list at http://www.oracle.com/us/support/contact/index.html. The emergency response provides immediate coverage, automatic escalation, and other features to ensure that the critical situation is resolved as rapidly as possible.

A critical situation is defined as a problem with the installed equipment that severely affects service, traffic, or maintenance capabilities, and requires immediate corrective action. Critical situations affect service and/or system operation resulting in one or several of these situations:

- A total system failure that results in loss of all transaction processing capability
- Significant reduction in system capacity or traffic handling capability
- Loss of the system's ability to perform automatic system reconfiguration
- Inability to restart a processor or the system
- Corruption of system databases that requires service affecting corrective actions
- · Loss of access for maintenance or recovery operations
- Loss of the system ability to provide any required critical or major trouble notification

Any other problem severely affecting service, capacity/traffic, billing, and maintenance capabilities may be defined as critical by prior discussion and agreement with Oracle.

#### Locate Product Documentation on the Oracle Help Center Site

Oracle Communications customer documentation is available on the web at the Oracle Help Center (OHC) site, http://docs.oracle.com. You do not have to register to access these documents. Viewing these files requires Adobe Acrobat Reader, which can be downloaded at http://www.adobe.com.

- 1. Access the Oracle Help Center site at http://docs.oracle.com.
- 2. Click Industries.
- 3. Click the Oracle Communications link. Under the SD-WAN header, select a product.
- Select the Release Number.
   A list of the entire documentation set for the selected product and release appears.
- 5. To download a file to your location, right-click the **PDF** link, select **Save target as** (or similar command based on your browser), and save to a local folder.

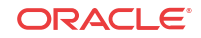

## **Revision History**

This section provides a revision history for this document.

| Dute           | Description                                                                                                    |  |
|----------------|----------------------------------------------------------------------------------------------------|--|
| September 2019 | Initial release.                                                                                                    |  |
| March 2020     | <ul> <li>Updates for OS 7.0.1 release</li> <li>Adds Enhancements/Features in Oracle SD-WAN OS 7.0.1 section</li> <li>Adds Known Issues topic</li> </ul> |  |

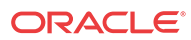

# Introduction to SD-WAN OS 7.0

The Oracle SD-WAN Edge software package sits on top of the SD-WAN OS on all Oracle SD-WAN Appliances. An OS Partition Image is used to update the OS image on an Oracle SD-WAN Appliance. For instructions on how to install an OS Partition Image, see the OS Partition Update chapter.

An OS Patch is used to apply enhancements or bug fixes to the OS image on an Oracle SD-WAN Appliance without requiring a full OS update. For instructions on how to install an OS Patch, see the OS Patch Installation chapter.

Who Should Update to Oracle SD-WAN Edge OS 7.0?

 Customers who would like to take advantage of the enhanced security and stability of Oracle Linux based Oracle SD-WAN Edge OS 7.0 and who are willing to run Oracle SD-WAN Edge 8.2 GA (or later) on their network. Please refer to Oracle SD-WAN Edge OS 7.0 Release Notes for more details.

### Supported Software and OS Combinations

The following devices are supported by this OS release. If an appliance is not listed, it is not supported by this OS version.

OS 7.0 is supported on the following hardware appliances:

- D2000
- D6000
- E50
- E100
- E500
- E1000
- T860
- T3010
- T5000
- T5200

OS 7.0 is supported on the following virtual appliances:

- CT800 AWS
- VT800 Hyper-V
- VT800 Azure
- VT800 ESXi
- CT800\_128 AWS
- VT800\_128 Azure

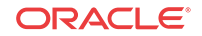

- VT800\_128 ESXi
- VT800\_128 Hyper-V

### Enhancements/Features in Oracle SD-WAN OS 7.0

The following items are new in this release.

#### **Oracle Enterprise Linux**

The underlying operating system used to power Oracle SD-WAN OS 7.0 has been upgraded to Oracle Enterprise Linux. This change provides a more secure and supportable platform for Oracle SD-WAN customers.

• ID: 19324

### Enhancements/Features in Oracle SD-WAN OS 7.0.1

The following items are new in this patch release.

#### **Collecting ILOM Diagnostics for D2000 and D6000**

See the Hardware Guides for the Oracle Talari D2000 and D6000 to learn how to enable and take ILOM snapshots.

• ID: 30897344

### Known Issues - SD-WAN OS

This table lists the known issues across this version of SD-WAN OS.

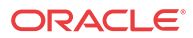

| ID       | Des           | scription                                                                                                    | Severity | Found In |
|----------|---------------|----------------------------------------------------------------------------------------------------|----------|----------|
| 31000664 | •<br>•<br>The | This problem is specific to VT800_128 deployed on<br>Azure. Note that VT800 works fine.<br>User will not be able to find the talariuser password<br>that will allow them to log in to the UI. This Auto-<br>generated Password is expected to be in "Boot<br>diagnostics -> Serial Log", but due to this bug it<br>will not be there.<br>ere are two work-arounds to this problem. | 3        | OS 7.0.1 |
|          | 1.            | As ssh login should be configured, so you can log in via ssh and issue this command to find the password:                                                                                                    |          |          |
|          |               | <pre>talariuser@Talari-:~# dmesg  grep<br/>talariuser<br/>[ 32.323749] dhclient-exit-hook:<br/>Configuring default talariuser<br/>password.<br/>[ 32.831851] dhclient-exit-hook:<br/>Configuring talariuser password<br/>to:<br/>talari-01cf3f56<br/>[ 33.129197] dhclient-exit-hook:<br/>Disabling ssh password access to<br/>talariuser.</pre>                                   |          |          |
|          | 2.            | Alternatively, one can reset the talariuser password<br>through the Azure UI. The "Reset Password" menu<br>item is available under the VM's "Support +<br>troubleshooting" Section.                                                                                                    |          |          |

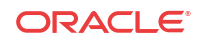

## 2 OS Partition Update

This chapter illustrates the process of updating a Oracle SD-WAN Edge Appliance to OS 7.0. See the Oracle SD-Wan Edge Release Notes to find supported OSes and upgrade paths.

#### **Check OS Partition Update Requirements**

Before starting the OS Partition Update process, ensure that your Oracle SD-WAN Appliance meets the necessary requirements. Oracle SD-WAN Edge OS versions are supported in combination with certain Oracle SD-WAN Appliance models and Oracle SD-WAN Edge software versions. Refer to the appropriate Oracle SD-WAN Edge Release Notes for details.

#### / Note:

Oracle SD-WAN Edge OS Partition Images are quite large (~705-~750 MB). In order to avoid upload timeout, we recommend downloading the image to a local host before uploading it to the Oracle SD-WAN Appliance. If local upload fails, we recommend attempting a remote upload. If both measures timeout, please request a copy of the Oracle SD-WAN Edge OS Partition Image on a USB flash drive from Support.

#### 🖊 Note:

Activating a new Oracle SD-WAN Edge OS image requires an appliance reboot and should be scheduled during a maintenance window.

#### **Check Current Talari OS Image**

To see which OS image is currently running on your Oracle SD-WAN Appliance, log into the appliance web console and look at the OS Partition Version displayed on the home screen.

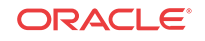

#### O System

| Site Name: RDU-1860-Primary |              |                      |                                                   |
|-----------------------------|--------------|----------------------|---------------------------------------------------|
| OS Version:                 | 4.6          | Hardware<br>Version: | T860v1                                            |
| Appliance Mode:             | Active NCN   | Software<br>Version: | R7_2_GA_P4_06072018                               |
| Management IP<br>Address:   | 10.0.10.1    | Appliance<br>Uptime: | 17 day(s):02 hour(s):51 minute(s):24<br>second(s) |
| Unique Identifier:          | 529219016015 | Service<br>Uptime:   | 1 day(s): 22 hour(s):44 minute(s):27<br>second(s) |

If the Talari OS image on your Talari Appliance is older than the OS version required for your operating environment or older than the version you prefer to run, download a newer Talari OS Partition Image or Talari OS Patch from the Talari Support site, or contact Talari Support to request a copy of the new Talari OS Partition Image on a USB flash drive. Once you have obtained the correct image or patch, use this Partition Update chapter or the following Patch Installation chapter, as appropriate, for instructions on how to proceed.

## Updating an OS Partition Image

This is an overview of the procedure that is detailed in the following section.

#### Note:

Note: The following steps must be performed for each Oracle SD-WAN Appliance that you wish to update. There is no centralized mechanism for updating all appliances in your network.

- 1. Update to Oracle SD-WAN Edge version 8.2.0.0.0 or higher.
- 2. Upload and install the new OS Partition Image. This will install the new Oracle SD-WAN Edge OS image to the backup OS partition.
- 3. Switch OS partitions to activate the new OS image on the active OS partition. This will require a reboot of the appliance.
- 4. After the reboot, verify that the Oracle SD-WAN Edge software version and OS image version are correct, and that any previously established Conduits have been brought back up.

Oracle SD-WAN Appliances have two OS partitions: active and backup. Upon successful completion of an OS partition update procedure, the new Oracle SD-WAN Edge OS image will be installed on the active partition and the old OS image will be moved on the backup.

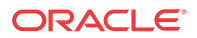

#### **Procedure Details - Network Upload**

Follow this procedure if you are able to connect to the Oracle SD-WAN Appliance from your workstation across a network connection.

- 1. Download the OS version you plan to upgrade to (e.g., OS 5.0).
- 2. Click the link for your specific Oracle Talari Appliance model to download the OS Partition Image file (e.g., talari\_t860v1\_OS\_Partition\_Update\_50.img) to your workstation or to a host that is on the same local network as the Oracle Talari Appliance.

#### 🖊 Note:

If your workstation is not on the same local network as the Oracle Talari Appliance, we recommend copying the image to a local host before uploading it to the Oracle Talari Appliance to avoid upload timeout.

3. Log into the appliance web console and locate the OS Partition Network Upload section under Manage SD-Wan Edge → OS Partition.

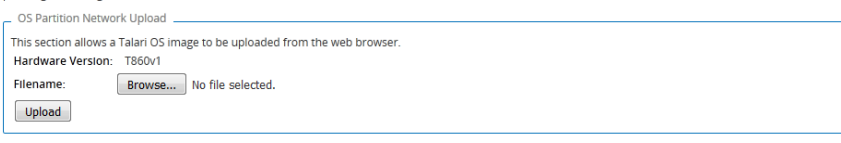

 Click Browse... and locate the new OS Partition Image on your workstation or the local host on which you downloaded it, then click Upload to upload the image to the Oracle SD-WAN Appliance. When asked to confirm, click OK.

OS Partition Upload may take a long time depending on your connection speed. Do not navigate away from this page during the upload process or the upload may not complete. This operation should be performed during a maintenance window. The next window will be blank while the file is uploaded from the browser, followed by status updates as the unpack and install operations occur.

Are you sure you want to proceed?

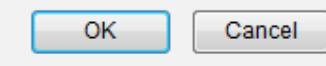

5. Wait for the upload to complete. Do not leave the upload status page until the Continue button becomes active. Click Continue to return to Manage SD-WAN Edge  $\rightarrow$  OS Partition.

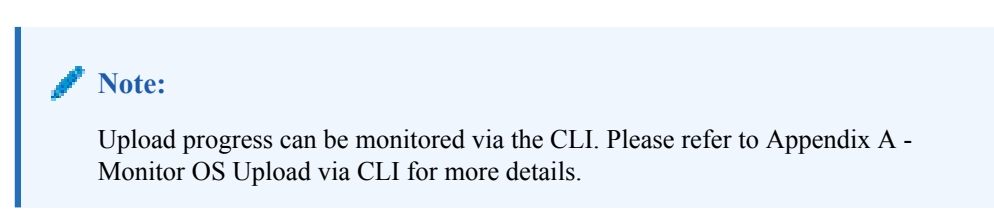

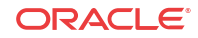

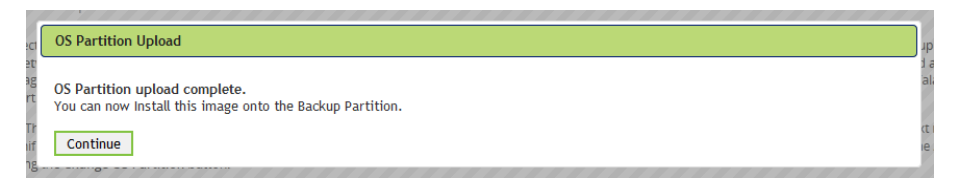

6. The OS Partition Upload section of the screen now displays an **Install** option. Click **Install** to install the image to the backup OS partition and click **OK** on the confirmation dialog box.

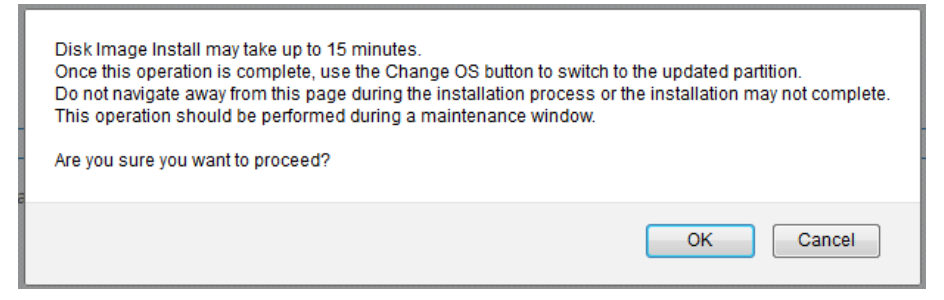

7. Wait for installation to complete. Do not leave the install status page until the **Continue** button is active. Click **Continue** to return to **Manage SD-WAN Edge**  $\rightarrow$  **OS Partition**.

| C OS Partition Update                                                                                                    |
|----------------------------------------------------------------------------------------------------|
| This operation will take a few minutes and cannot be interrupted.<br>Do not navigate away from this page during the install process or the install may not complete.                                                                                                    |
| Received file: talari_t860v1_OS_Partition_Update_50.img                                                                                                    |
| Verifying file integrity Verification complete<br>Reformatting the Backup Partition (/dev/sda2)<br>Installing talani, 1860v1_OS_Partition.Update_50.img on Backup Partition (/dev/sda2)<br>Running pre Install hook<br>Cleaning up<br>OS Partition install complete. You can now Change Partition. |
| Continue                                                                                                    |

8. The OS Partition Versions section will display the newly installed OS image on the backup partition. Click **Change OS Partition** to swap the backup partition with the active partition. An appliance reboot is required. Click **OK** to confirm.

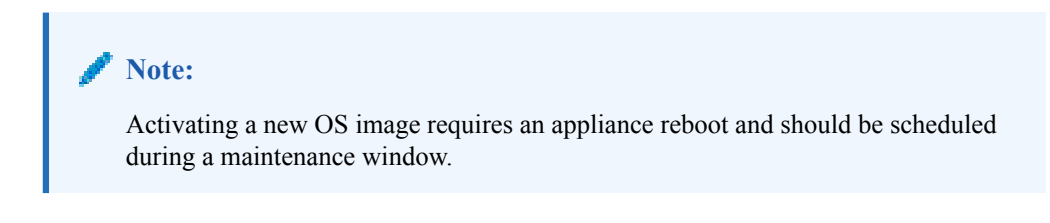

| Manage Appliance 🖌 OS Partitions                                                                                                    | Talari Support |
|----------------------------------------------------------------------------------------------------|----------------|
| OS Partition Versions           Active: • Secondary.OS         4.5 (DS, 45, 64, 12102015)           Backup:         Primary.OS         5.0 (DS, 50, 64, 08272016) |                |
| Change OS Partition                                                                                                    |                |

9. When prompted, reboot the appliance and click **OK** to confirm.

OS Partition Change Successful \_\_

Reboot

You must reboot the Talari device to boot with the new OS partition.

**10.** Wait for the reboot to complete. This may take several minutes, during which time the appliance will be inaccessible.

| Rebooting |                                               |  |  |
|-----------|-----------------------------------------------|--|--|
| Ø         | The Talari appliance is rebooting.            |  |  |
| The w     | veb console will be refreshed in 178 seconds. |  |  |
| Click     | Refresh to attempt to refresh sooner.         |  |  |
|           |                                               |  |  |

Note:

Following the reboot, the old OS image will still be available on the backup OS partition should you need to revert. Please contact Support before attempting to revert to the previous OS image.

11. When reboot is complete, log into the appliance web console and verify that the **Software Version** and **OS Version** are correct, and that any previously established Conduits have been brought back up.

| Local Versions        |                         |  |  |
|-----------------------|-------------------------|--|--|
|                       |                         |  |  |
| Software Version:     | R6_1_GA_12292016        |  |  |
| Built On:             | Dec 29 2016 at 13:45:36 |  |  |
| Hardware Version:     | T860v1                  |  |  |
| OS Partition Version: | 5.0                     |  |  |
|                       |                         |  |  |

#### **Procedure Details - USB Upload**

Follow this procedure if you have received a specially-formatted USB flash drive from Support that contains the OS Partition Image.

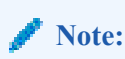

The screen shots in this chapter were taken from an T860 Appliance.

 Connect the USB flash drive to the Oracle SD-WAN Appliance and refresh the Manage SD-WAN Edge → OS Partition screen. Locate the OS Partition USB Upload section and click Mount USB storage device.

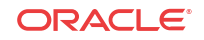

| OS Partition USB Upload            |                                                                          |
|------------------------------------|--------------------------------------------------------------------------|
| This section allows a Talari OS ir | nage to be uploaded from a USB storage device attached to the appliance. |
| USB storage device label:          | talari_usb (7.81 GB)                                                     |
| Mount USB storage device           |                                                                          |
|                                    |                                                                          |

2. Select the new OS Partition Image from the drop-down menu and click Upload Selected File from USB Storage.

| OS Partition USB Upload                            |                                                         |
|----------------------------------------------------|---------------------------------------------------------|
| This section allows a Talari OS image to be upload | ed from a USB storage device attached to the appliance. |
| USB storage device label:                          | talari_usb (7.81 GB)                                    |
| talari_t860v1_OS_Partition_Update_50.img ▼         |                                                         |
| Upload selected file from USB storage              |                                                         |
| Unmount USB storage device                         |                                                         |

3. Wait for upload to complete. Do not leave the upload status page until the Continue button becomes active. Click Continue to return to Manage SD-WAN Edge  $\rightarrow$  OS Partition.

| 1                                                       | Note:<br>Upload progress can be monitored via the CLI. Please refer to Appendix A -<br>Monitor OS Upload via CLI for more details.                                                                                                    |
|---------------------------------------------------------|----------------------------------------------------------------------------------------------------|
| _ os                                                    | USB Image Upload                                                                                                    |
| This<br>Do r<br>Rece                                    | ; operation takes several minutes and cannot be interrupted.<br>not navigate away from this page during the upload process or the upload may not complete.<br>eived file: talari_t860v1_OS_Partition_Update_50.img                                                                                                    |
| Cop<br>0% .<br>55<br>Veri<br>File<br>Unn<br>OS F<br>You | ying talari_t860v1_OS_Partition_Update_50.img from the USB device to the appliance disk<br>5%10%15%20%25%30%35%40%45%50%<br>%60%65%70%75%80%85%90%95%100%<br>fying the integrity of the copied file<br>integrity verified.<br>nounting the USB storage device<br>Partition USB upload complete.<br>can now Install this image onto the other Partition. |
| G                                                       | ontinue                                                                                                    |

4. The OS Partition USB Upload section now displays an **Install** option. Click **Install** to install the image to the backup OS partition and click OK to confirm.

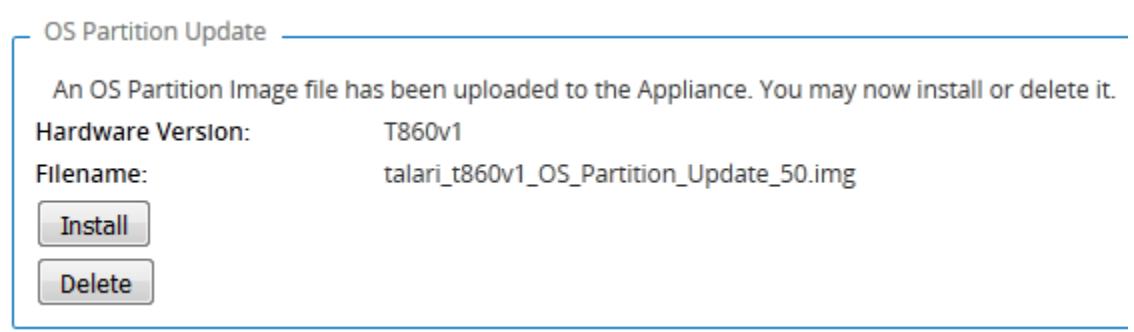

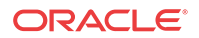

- 5. Wait for install to complete. Do not leave the install status page until the Continue button becomes active. Click Continue to return to Manage SD-WAN Edge  $\rightarrow$  OS Partition.
- 6. Remove the USB flash drive from your Oracle SD-WAN Appliance and refresh the Manage SD-WAN Edge → OS Partition screen.

#### / Note:

Removal of the USB flash drive does not require un-mounting or ejecting it. The drive can simply be removed.

7. The OS Partition Versions section will display the newly installed OS image on the backup partition. Click **Change OS Partition** to swap the backup partition with the active partition. An Appliance reboot is required. Click **OK** to confirm.

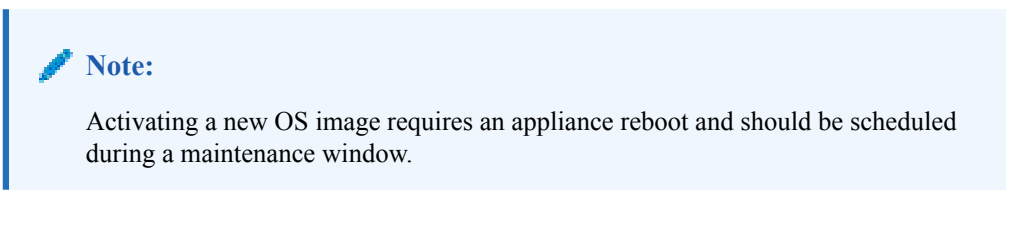

| Manage Appliance       | OS Partitions           | Talari Support |
|------------------------|-------------------------|----------------|
| OS Partition Versions  |                         |                |
| Active: * Secondary_OS | 4.5 (OS_45_GA_12102015) |                |
| Backup: Primary_OS     | 5.0 (OS_50_GA_09272016) |                |
| Change OS Partition    |                         |                |
|                        |                         |                |

8. When prompted, reboot the appliance and click **OK** to confirm.

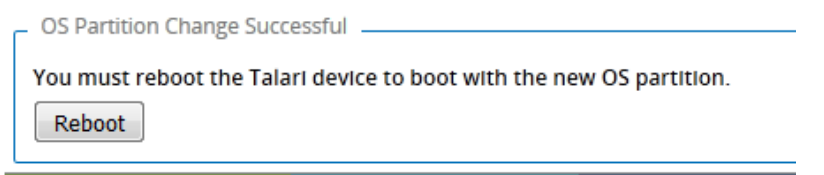

9. Wait for reboot to complete. This may take several minutes, during which time the appliance will be inaccessible.

| - Rebooting                                       |  |  |
|---------------------------------------------------|--|--|
| The Talari appliance is rebooting.                |  |  |
| The web console will be refreshed in 178 seconds. |  |  |
| Click Refresh to attempt to refresh sooner.       |  |  |
|                                                   |  |  |

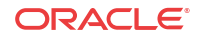

#### Note:

Following the reboot, the old OS image will still be available on the backup OS partition, should you need to revert. Please contact Support before attempting to revert to the previous OS image.

10. When reboot is complete, log into the appliance web console and verify that the Edge Software version and OS image version are correct, and that any previously established Conduits have been brought back up.

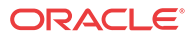

## 3 OS Patch Installation

This chapter illustrates the process of installing an Oracle SD-WAN Edge OS Patch on an Oracle SD-WAN Appliance with OS 4.6 on its active OS partition, but the steps described apply to all patch installations, regardless of OS version.

Oracle SD-WAN Edge OS Patches are uploaded and installed directly to the active OS partition. They are versioned, with each new patch building on the previous version. For this reason, OS Patches cannot be explicitly downgraded; however, if the active and backup OS partitions are switched after a patch has been installed on the active OS partition, the patch is preserved but no longer active.

#### Note:

Oracle SD-WAN Edge OS Patches can only be installed on top of OS 4.1 and later versions.

#### Note:

An OS Patch can only be installed on top of its specified base version (e.g., OS Patch 4.6P1 can only be installed on top of OS 4.6).

#### **Procedure Overview**

This is an overview of the procedure that is detailed in the following section.

- 1. Upload and install the Oracle SD-WAN Edge OS Patch from your local workstation to Oracle SD-WAN Edge. This will install the patch to the active OS partition.
- 2. If prompted to do so, reboot the Oracle SD-WAN Appliance in order to activate the patch. This is only required for patches that update critical system libraries.
- 3. After installation is complete, verify that the OS Partition version is correct (e.g., 4.6P1) and that any previously established Conduits are still up.

#### **Procedure Details - Network Upload**

Follow this procedure if you are able to connect to the Oracle SD-WAN Appliance from your local workstation across a network connection.

- 1. Download the OS version you want to patch (e.g., **OS 4.6**).
- 2. Click the link for the patch you are interested in to download the OS Patch file (e.g., talari-os-patch-4.6P1.tar.gz).

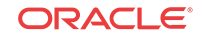

 Note: Unlike OS Partition Images, patches are not tied to specific Oracle Talari Appliance models.
 Log into the appliance web console and locate the OS Patch Network Upload section under

 Log into the appliance web console and locate the OS Patch Network Upload section under Manage Appliance → OS Partitions. If no patches have been previously installed, the base OS version (e.g., 4.6P0) is displayed as the Currently Installed Patch Level.

| OS Patch Network Upload            |                |                            |
|------------------------------------|----------------|----------------------------|
|                                    |                |                            |
| This section allows a Talari OS Pa | tch to be uplo | aded from the web browser. |
| Currently Installed Patch Level:   | 4.6P0          |                            |
| Filename:                          | Browse         | No file selected.          |
| Upload                             |                |                            |

4. Click **Browse...** and locate the OS Patch on your local workstation, then click **Upload** to upload the image to the appliance. When asked to confirm, click **OK**.

| OS Patch Upload may take a long time depending on your connection speed.<br>Do not navigate away from this page during the upload process or the upload may not complete.<br>This operation should be performed during a maintenance window.<br>The next window will be blank while the file is uploaded from the browser, followed by status updates as the unpack and install operations occur.<br>Are you sure you want to proceed? |
|----------------------------------------------------------------------------------------------------|
| OK Cancel                                                                                                    |

5. Wait for the upload to complete. Click **Continue** to return to **Manage Appliance**  $\rightarrow$  **OS Partitions**.

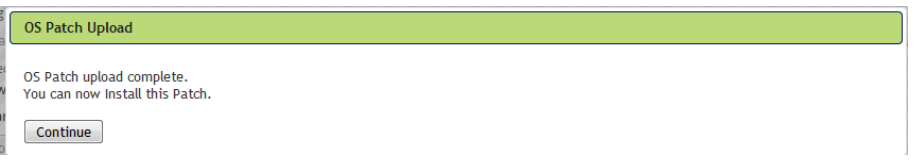

6. The OS Partition Update section of the screen now displays an **Install** option. Click **Install** to install the patch to the active OS partition and click **OK** on the confirmation dialog box.

| <ul> <li>OS Partition Update</li> </ul>                                                      |                                       |
|----------------------------------------------------------------------------------------------|---------------------------------------|
|                                                                                              |                                       |
| An OS Patch Image file has been uploaded to the Appliance. You may now install or delete it. |                                       |
| Currently Installed Patch Level:                                                             | 4.6P0                                 |
| Filename:                                                                                    | talari-os-patch-4.6P1_05132016.tar.gz |
| Install                                                                                      |                                       |
| Delete                                                                                       |                                       |

7. Wait for installation to complete. You will then be returned automatically to **Manage** Appliance  $\rightarrow$  OS Partitions, where the patch version (e.g., 4.6P1) will now be displayed as the active version in the OS Partition Versions section.

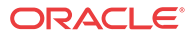

| OS Partition Versions |                            |                                                      |  |  |
|-----------------------|----------------------------|------------------------------------------------------|--|--|
| Active: *<br>Backup:  | Primary_OS<br>Secondary_OS | 4.6P1 (OS_46_GA_02232016)<br>4.5 (OS_45_GA_12102015) |  |  |
| Change OS Partition   |                            |                                                      |  |  |

#### Note:

If prompted to do so, reboot the Oracle SD-WAN Appliance in order to activate the patch. This is only required for patches that update critical system libraries and should be scheduled during a maintenance window.

After installation is complete, verify on the appliance home page that the OS Partition 8. version is correct (e.g., 4.6P1) and that any previously established Conduits are still up.

| Local Versions        |                         |  |  |
|-----------------------|-------------------------|--|--|
| Local Ferbions        |                         |  |  |
| Software Version:     | R6_1_GA_12292016        |  |  |
| Built On:             | Dec 29 2016 at 13:45:36 |  |  |
| Hardware Version:     | T860v1                  |  |  |
| OS Partition Version: | 4.6P1                   |  |  |
|                       |                         |  |  |

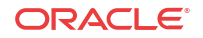

## A Monitor OS Upload via CLI

To monitor the progress of an OS image upload, SSH into the Oracle SD-WAN Appliance and issue the command cd /var/tmp/. Then issue the ls -al command periodically to monitor the growth of the temporary file.

```
talariuser@NYC:~# cd /var/tmp/
talariuser@NYC:/var/tmp# ls -al
total 4444
drwxrwxrwt 2 root
                       root
                                   4096 Apr 15 09:39 .
drwxr-xr-x 13 root
                                   4096 Feb 23 12:20 ..
                       root
-rw----- 1 www-data www-data 4530176 Apr 15 09:40 CGItemp11970
talariuser@NYC:/var/tmp# ls -al
total 34088
                                    4096 Apr 15 09:39 .
drwxrwxrwt 2 root
                       root
drwxr-xr-x 13 root
                       root
                                    4096 Feb 23 12:20 ..
-rw----- 1 www-data www-data 34856960 Apr 15 09:40 CGItemp11970
talariuser@NYC:/var/tmp# ls -al
total 114180
drwxrwxrwt 2 root
                       root
                                     4096 Apr 15 09:39 .
drwxr-xr-x 13 root
                       root
                                     4096 Feb 23 12:20 ..
-rw----- 1 www-data www-data 116793344 Apr 15 09:40 CGItemp11970
talariuser@NYC:/var/tmp#
```

When the upload is complete, issue the ls /home/talariuser/install/image/ command in order to display the contents of that folder. If the upload was successful, the OS image zipped tar file will be displayed (e.g., talari-t860v1-root-45.tgz).

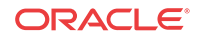

## B FAQ

1. Who Should Update to Oracle SD-WAN Edge OS 7.0?

Customers who would like to take advantage of the enhanced security and stability of Oracle Linux based Oracle SD-WAN Edge OS 7.0 and who are willing to run Oracle SD-WAN Edge 8.2 GA (or later) on their network. Please refer to Oracle SD-WAN Edge OS 7.0 Release Notes for more details.

- 2. Sometimes, depending on settings, the browser will cache the old security certificate and prevent the user from accepting a new one. Deleting the cache on the browser will resolve the issue and can be done by typing CTL + SFT + DEL.
- 3. OS Partition Failure Next Steps?

On the rare occasion that the OS Partition Update process does not complete, please capture a diagnostics file and contact Support:

- SSH into the appliance.
- Issue the tcon command to acquire the console.
- Issue the diagnostics command from the console and wait for process to complete.

```
talariuser@NYC:~# tcon
Console to Talari acquired
NYC>diagnostics
Creating the APN_Diagnostics.log file
Running diagnostics commands.
Packaging up the diagnostics results
All done.
The diagnostics file is in /home/talariuser/backup/diagnostics//home/talariuser/
backup/diagnostics//NYC-2016-4-15-10-9-diagnostics.tar.gz
```

#### 🖊 Note:

After the diagnostics file is created, you will be asked if you would like to automatically send the file to Support via FTP. This is optional.

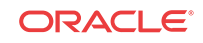